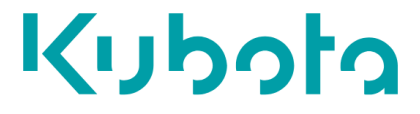

# KSAS GAP 管理 取扱説明書

第1.0版

2024年1月

株式会社クボタ

0.はじめに

本マニュアルは、KSAS GAP 管理(以下「本サービス」といいます。)の操作方法について、説明しています。

GAP とは「Good Agricultural Practice」(良い農業の実践)の略語で、一般的には「農業生産工程管理」 と呼ばれています。農業生産活動には、食品安全・環境保全・労働安全に関する法令や、遵守すべきさまざ まな指針があります。これらの事項に対して、①計画、②実践、③点検・評価、④見直し・改善(PDCA サ イクル)によって、農業生産において各工程を継続的に管理・改善する取組みのことです。

本サービスは、農業生産活動に伴うさまざまな情報を、GAPの「点検項目」に関連付けて整理することに より、生産者の負担軽減を図りながら、農業生産と GAP 認証・改善活動との両立を支援するものです。

本サービスには、実践・記録の入力に加え、自己点検、認証機関への情報の開示、他の農業生産管理、生 産記録システムとの連携など多くの機能があります。本サービスを円滑に運用いただくために、本マニュア ルをご一読ください。

# 1. 基本の使いかた

本サービスの基本的な利用手順です。

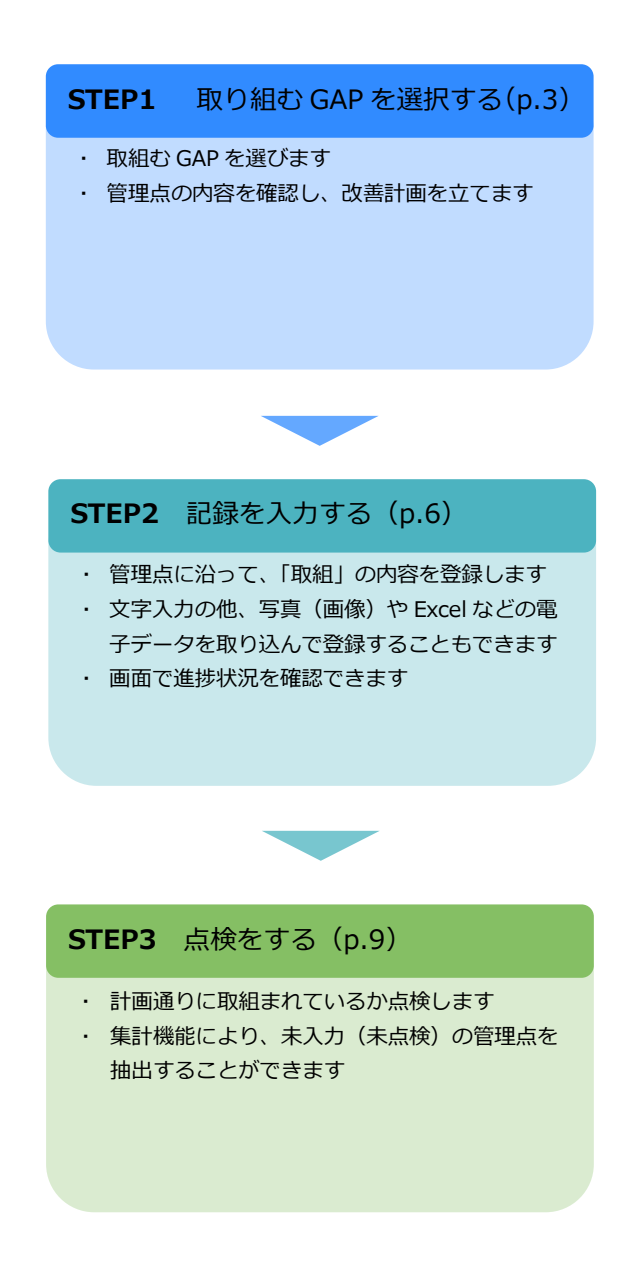

## 2. 取り組む GAP を選択する

初めてサービスを利用する場合、取組む GAP を選択します。

本サービスに登録されている GAP 規範から、取組む GAP を選択して GAP の「取組」を始めます。 GAP の「取組」を始める手順は次の通りです。

① [KSAS GAP 管理 メイン]画面から[取り組む GAP を追加する]ボタンを選択します。

| KSAS         | GAP管理 メイン   |      |
|--------------|-------------|------|
| メイン          |             |      |
| 取り組むGAPを追加する | 取扱説明書ダウンロード |      |
| 取組           | 状況          | אעאב |
| 1            |             |      |
| -            |             |      |
|              |             |      |

② [取り組む GAP を追加する]画面が表示されます。[テンプレート]のリストを選択します。

| 新規に取組を始める       |
|-----------------|
| メイン / 新規に取組を始める |
| メイン画面へ戻る新規に作成する |
| テンプレート          |
| テンプレートを選択してください |
|                 |
| 自由に取組名を入力できます   |
| אַלאָב          |
| 自由にコメントを入力できます  |
| 取組開始日           |

③ [取組名]、[コメント]、[取組開始日]、[取組終了日]を入力します。

#### ④ 項目名と説明

| 項目名    | 説明                                                                                                    |
|--------|----------------------------------------------------------------------------------------------------|
| テンプレート | 「取組」を始める GAP のテンプレート(雛形)です。テンプレートには、管理点、適<br>合基準に記録する「取組項目」が割り当てられています。ご利用の環境によって、「取<br>組項目」の追加や削除ができます。 |
| 取組名    | 「取組」の名前です。 [テンプレート]で選択した GAP の名前が表示されていますの<br>で、分かりやすい名前に変更すると便利です。                                      |
| コメント   | 自由にコメントを入力できます。                                                                                          |
| 取組開始日  | 「取組」を開始する年月日です。                                                                                          |
| 取組終了日  | 「取組」を終了する年月日です。                                                                                          |

⑤ [新規に作成する]ボタンを選択します。

| 新規に取組を始める        |
|------------------|
| メイン / 新規に取組を始める  |
| メイン画面へ戻る 新規に作成する |
| テンプレート           |
| JGAP 青果物 2022    |
| 取組名              |
| JGAP 青果物 2022    |
| אראב             |
| 自由にコメントを入力できます   |
| 取組開始日            |
| 1999-01-01       |

⑥ [KSAS GAP 管理 メイン]画面が表示され、新規に作成した「取組」が画面に表示されます。

| KSAS          | GAP管理 メイン   |      |
|---------------|-------------|------|
| メイン           |             |      |
| 取り組むGAPを追加する  | 取扱説明書ダウンロード |      |
| 取組            | 状況          | コメント |
| JGAP 青果物 2022 | 128 件       |      |
| 1             |             |      |
| _             |             |      |
|               |             |      |
|               |             |      |

⑦ 取組を編集・削除する場合は、[KSAS GAP 管理 メイン]画面から、 [記録を入力する]ボタンの[▼]
 を選択し、リストから[取組を編集する]を選択します。

|    |                  |                  |         | スモール農園           |
|----|------------------|------------------|---------|------------------|
| 26 | 取組期間             | 最終更新日            |         |                  |
|    | - PARTAN PARTINA | 2024/01/15 13:32 | 記録を入力する | •                |
|    |                  |                  |         | 点検をする<br>取組を編集する |
|    |                  |                  |         |                  |
|    |                  |                  |         |                  |

## 3. 記録を入力する

作成した「取組」の管理点に、農業生産活動に伴う実践情報を「記録」として入力します。 管理点への記録の入力は以下の手順でおこないます。

① [KSAS GAP 管理 メイン]画面から、記録を入力する「取組」の列の[記録を入力する]ボタンを選択 します。

| KSAS          | GAP管理 メイン   |      |      |                            |
|---------------|-------------|------|------|----------------------------|
| メイン           |             |      |      |                            |
| 取り組むGAPを追加する  | 取扱説明書ダウンロード |      |      |                            |
| 取組            | 状況          | אנאב | 取組期間 | 最終更新日                      |
| JGAP 青果物 2022 | 12          | 8 件  |      | 2024/01/15 10:51 記録を入力する 🝷 |
| 1             |             |      |      |                            |
| -             |             |      |      |                            |
|               |             |      |      |                            |
|               |             |      |      |                            |

② [KSAS GAP 管理 管理点一覧]画面に管理点が表示されます。
 管理点は、GAP 規範の章立てなどによって折りたたまれている場合があります。見出しを選択すると、
 折りたたまれている管理点を展開したり閉じたりすることができます。

| ₭SAS GAP管                            | 理 管理点一覧                                         |                                                                            |
|--------------------------------------|-------------------------------------------------|----------------------------------------------------------------------------|
| メイン / 管理点一覧                          |                                                 |                                                                            |
| JGAP 青果物 2022                        | KSAS GAP管理 管理点                                  | 一覧                                                                         |
| JGAP Japan Good Agricultural Practic | メ19/言理点一覧                                       |                                                                            |
|                                      | JGAP 青果物 2022                                   |                                                                            |
| 共通項目                                 | JGAP Japan Good Agricultural Practice (日本の良い農業の | ♥KSAS GAP管理管理点一覧                                                           |
| C 農産専用項目                             | 共通項目                                            | メンク (4) 40 mm 元<br>JGAP 青果物 2022                                           |
| S スプラウト類専用項目                         | 1 農場管理の見える化                                     | JGAP Japan Good Agricultural Practice (日本の良い農業の取り組み) 農場用 管理点と透合基準 貴果物 2022 |
| M きのご類専用項目                           | 2 経営者の責任                                        | 共過项目                                                                       |
|                                      | 3 人権の尊重と労務管理                                    | 1農場管理の見える化                                                                 |
|                                      | 4 教育訓練・入場者への注意喚起                                | 1.1 JGAP適用範囲の明確化                                                           |
|                                      | 5 外部組織の管理                                       | 1.2 地図の整備                                                                  |
|                                      |                                                 | 1.3 生産計画                                                                   |
|                                      |                                                 | 1.4 記録の保管                                                                  |
|                                      |                                                 | 1.5 苦情・事故・ルール違反への対応                                                        |

③ 管理点を選択すると、[KSAS GAP 管理 記録入力]画面が表示されます。
 [適合基準]の[未]ボタン、または[記録]の項目を選択します。

| KSAS GAP<br>ペン/ 管理4一覧 / 記録入力<br>JGAP 青果物 2022 | 管理 記録入力                                                                                                    |                   |
|-----------------------------------------------|----------------------------------------------------------------------------------------------------|-------------------|
| 管理点                                           | 這合基準                                                                                                    | 記録                |
| 1.1<br>必須<br>素<br>GAP適用範囲の研確化                 | JGAP認証の適用範囲を明確にするために、以下の最新情報を文着化している。 (1) 農場 (農場名、所在地、連絡先) (2) 認証の対象となる品目(出資の形態がある場合には出荷の形態を含む) (3) 配合規則92で定める認証の対象となる生産工程の範囲 (4) 壓場 (農場名等、面積、数場品目) (5) 農産物取扱い施設(名称、所在地、取扱い品目) (6) 倉庫・保管庫(名称、所在地) (7) 外部委託先(名称、委託範囲、所在地、連絡先) | JGAP適用範囲の明確化を入力する |

④ [記録を追加する]ボタンを選択すると、入力することができる記録の形式がリスト表示されます。
 記録する情報の形式に応じて選択します。

1つの「管理点」に複数の記録を入力できます。記録を追加するには、[記録を追加する]ボタンを選択 します。

| KSAS            | GAP管理 記録入力   |  |  |
|-----------------|--------------|--|--|
| 記録入力            |              |  |  |
| JGAP適用範         | JGAP適用範囲の明確化 |  |  |
| 1.1(JGAP2022)青集 | 物            |  |  |
|                 |              |  |  |
| 記録を追加する▼        |              |  |  |
| テキスト            |              |  |  |
| 画像              | 閉じる          |  |  |
| リンク             |              |  |  |
| ファイル            |              |  |  |
| KSASリンク         |              |  |  |
| L               |              |  |  |

| 記録の形式 | 記録の種類                 | 入力イメージ                                                                                      |
|-------|-----------------------|---------------------------------------------------------------------------------------------|
| テキスト  | メモ、文章などのテキストデータ       | 管理点に対する状況をテキストデータで入力<br>します。                                                                |
| リンク   | Web ページの URL などのリンク情報 | 管理点に関連する Web ページや外部機関の<br>URL などのリンク情報を入力します。                                               |
| 画像    | 写真や画像などのデータ           | 管理点に対する状況を写真や画像で登録しま<br>す。<br>登録できるファイルの形式は以下の通りです。<br>JPEG 形式 (jpg, jpeg )<br>PNG 形式 (png) |

| ファイル     | ファイル         | 管理点に関連するファイルを登録します。<br>登録できるファイルの形式は以下の通りです。<br>Excel 形式(xls, xlsx, xlsm )<br>Word 形式(doc, docx )<br>Power Point 形式(ppt, pptx )<br>PDF 形式(pdf)<br>JPEG 形式(jpg, jpeg )<br>PNG 形式(png) |
|----------|--------------|----------------------------------------------------------------------------------------------------|
| KSAS リンク | KSAS 画面の URL | 管理点に関連する KSAS 画面の URL を入力し<br>ます。                                                                                                    |

⑤ 登録が完了すると[KSAS GAP 管理 記録入力]画面に戻ります。

入力した管理点の[適合基準]が[済]に変わります。

| KSAS GA                       | P管理 記録入力                                                                                                    |        |
|-------------------------------|----------------------------------------------------------------------------------------------------|--------|
| メイン / 管理点一覧 / 記録入力            |                                                                                                    |        |
| JGAP 青果物 20                   | 22                                                                                                    |        |
|                               | 一覧へ戻る                                                                                                    |        |
| 管理点                           | 遗合基準                                                                                                    | 記録     |
| 1.1<br>必須<br>」<br>GAP適用範囲の明確化 | JGAP認証の適用範囲を明確にするために、以下の最新情報を文書化している。       (1) 農場 (農場名、所在地、連絡充)       (2) 認証の対象となる品目(出荷の形態がある場合には出荷の形態を含む)       (3) 総合規則9.2で変める認証の対象となる生産工程の範囲       (4) 置場 (農場名等、面積、数項品目)       (5) 農産的取扱い施設(名称、所在地、取扱い品目)       (6) 倉庫・保管庫(名称、所在地)       (7) 外部曲託先(名称、委託範囲、所在地、連絡先) | テストテスト |
|                               | <ul> <li>(5) 農産物取扱い施設(名称、所在地、取扱い品目)</li> <li>(6) 倉庫・保管庫(名称、所在地)</li> <li>(7) 外部委託先(名称、委託範囲、所在地、連絡先)</li> </ul>                                                                                                    |        |

⑥ [KSAS GAP 管理 メイン]画面に戻ると、「取組」に対して入力した記録の数を確認できます。状況を 確認しながら、未入力の項目に対して記録入力をすすめます。

| KSAS          | GAP管理 メイン   |      |  |
|---------------|-------------|------|--|
| メイン           |             |      |  |
| 取り組むGAPを追加する  | 取扱説明書ダウンロード |      |  |
| 取組            | 状況          | イイメロ |  |
| JGAP 青果物 2022 | . 127       | 7件   |  |
| 1             |             |      |  |
|               |             |      |  |
|               |             |      |  |
|               |             |      |  |

## 4. 点検する

入力した記録が「管理点」および「適合基準」に見合っているかどうか(適合性)を評価し、改善点や問 題点を確認します。

#### 4.1 点検種別

「点検」には、利用者が自ら記録の内容を確認して評価する「自己点検」と、第三者が記録の内容を点検 する「内部監査/外部審査」があります。

| 点検種別      | 点検者                     | 内容                         |
|-----------|-------------------------|----------------------------|
| 自己点検      | サービスの利用者                | 入力した記録が、管理点および適合基準に見合っているか |
| 内部監查/外部審查 | 農場が委託した内部監査<br>員や外部審査機関 | どうか(適合性)を評価し改善点や問題点を確認する。  |

# 4.2 点検の入力

① [KSAS GAP 管理 メイン]画面から、点検する「取組」の列の[記録を入力する]ボタンの[▼]を選択し ます。リストから[点検をする]を選択します。

|    |      |                  |         | スモール農園           |
|----|------|------------------|---------|------------------|
| 14 | 取組期間 | 最終更新日            |         |                  |
|    |      | 2024/01/15 13:32 | 記録を入力する | •                |
|    |      |                  |         | 点検をする<br>取組を編集する |
|    |      |                  |         |                  |
|    |      |                  |         |                  |
|    |      |                  |         |                  |

② [KSAS GAP 管理 点検一覧]画面が表示されます。

[点検を開始する]ボタンを選択します。

| 🕻 KSAS GAP管理 点検一覧 |             |           |      |       |  |  |  |
|-------------------|-------------|-----------|------|-------|--|--|--|
| メイン / 点検一覧        |             |           |      |       |  |  |  |
| メイン画面へ戻る          | 点検を開始する     |           |      |       |  |  |  |
| JGAP 青            | 果物 2022JGAI | ?青果物 2022 |      |       |  |  |  |
| 点検基準日             | 点検種別        | 実施者       | 点検状況 | 最終更新日 |  |  |  |
| 1                 |             |           |      |       |  |  |  |
| -                 |             |           |      |       |  |  |  |
|                   |             |           |      |       |  |  |  |
|                   |             |           |      |       |  |  |  |
|                   |             |           |      |       |  |  |  |
|                   |             |           |      |       |  |  |  |
|                   |             |           |      |       |  |  |  |
|                   |             |           | 0    |       |  |  |  |
|                   |             |           | -9-  |       |  |  |  |

③ [新規点検情報作成]画面が表示されます。[自己点検]または[内部監査/外部監査]を選択し、[点検基準 日]に自己点検の基準となる日を入力して、[作成する]ボタンを選択します。

| 新規点検情報作成                                        | ×        |
|-------------------------------------------------|----------|
| 新規点検                                            |          |
| <b>点検種別</b><br>◉自己点検 〇内部監査/外部審査<br><b>点検基準日</b> |          |
| 2024-01-15                                      | <b>a</b> |
|                                                 | 閉じる 作成する |

④ [KSAS GAP 管理 点検一覧]画面に、作成した「点検」の情報が表示されます。
 [点検入力をする]ボタンを選択します。

| () KSAS           | 5 GAP管理;    | 点検一覧     |      |            |         |
|-------------------|-------------|----------|------|------------|---------|
| <b>メイン</b> / 点検一覧 |             |          |      |            |         |
| メイン画面へ戻る          | 点検を開始する     |          |      |            |         |
| JGAP 青界           | 是物 2022JGAP | 青果物 2022 |      |            |         |
| 点検基準日             | 点検種別        | 実施者      | 点検状況 | 最終更新日      |         |
| 2024/01/15        | 自己点検        |          | 点検中  | 2024/01/15 | 点検入力をする |
| 1                 |             |          |      |            |         |
| -                 |             |          |      |            |         |
|                   |             |          |      |            |         |
|                   |             |          |      |            |         |

⑤ [KSAS GAP 管理 点検入力]画面が表示されます。[管理点一覧]に表示される記録が、管理点の「適合 基準」に見合っているかどうか、改善点や問題点を確認した結果を[適合性]、[コメント]に入力します。

|                                |          | レベル                     |                                                                                                | 速合                                                                        | 不達合 | 該当外                                                              | ,                | 未入力  |
|--------------------------------|----------|-------------------------|------------------------------------------------------------------------------------------------|---------------------------------------------------------------------------|-----|------------------------------------------------------------------|------------------|------|
| 要                              |          | 0/44(0.0%) 0/44(0.0%) 0 |                                                                                                |                                                                           |     |                                                                  |                  |      |
| л                              |          | 0/4(0.0%) 0/4(0.0%) 0   |                                                                                                |                                                                           |     |                                                                  |                  |      |
| ۵٫۹۵۵٬۵٫۵% ۵٫۹۵۵٬۵٫% ۵٬۹۵۵٬۵۶% |          |                         |                                                                                                |                                                                           |     |                                                                  |                  |      |
| IJ                             | LL<br>LL | 交込み                     |                                                                                                |                                                                           |     |                                                                  |                  |      |
| -7                             | -F       |                         |                                                                                                |                                                                           |     |                                                                  |                  |      |
| 合                              | 生        | ☑ 遷合 ☑不遷合 ☑ 該計          | i外 🗹未入力                                                                                        |                                                                           |     |                                                                  |                  |      |
| 桃                              | 対象       | □点検対象の管理点の              | み表示する                                                                                          |                                                                           |     |                                                                  |                  |      |
|                                |          | 絞り込む                    |                                                                                                |                                                                           |     |                                                                  |                  |      |
| Ŧ                              | 8占.      | <br>皆                   |                                                                                                |                                                                           |     |                                                                  |                  |      |
| 1-2                            | La       | <i><i>y</i>e</i>        |                                                                                                |                                                                           |     |                                                                  |                  |      |
| 昏号                             | 1        | 管理点                     |                                                                                                | · 遗合基準 记录                                                                 |     |                                                                  |                  | コメント |
| 通り                             | [目]      |                         |                                                                                                |                                                                           |     |                                                                  |                  |      |
| 農場                             | 管理の      | 見える化                    |                                                                                                |                                                                           |     |                                                                  |                  |      |
| I                              |          |                         |                                                                                                |                                                                           |     | <ul> <li>〇適合〇不適合</li> <li>(4/01/小)〇該当外</li> <li>13:32</li> </ul> |                  |      |
|                                | 必須       | 地図の整備                   | リスク評価に活用す<br>(1) 国場<br>(2) 農産物取扱い税<br>(3) 倉庫・保管庫<br>(4) 廃棄物保管場所<br>(5) 生産工程で利用<br>(6) 国場に隣接する。 | 5ために、少なくとも以下の価値を記載した地図を作成している。<br>設<br>;<br>;<br>: お給水場所、貯水場所<br>: 地の利用水泥 |     |                                                                  | ○遷合 ○不適合<br>○該当外 |      |

 ⑥ 点検を中断するには、画面右上の[メイン]または[点検一覧]を選択します。点検を完了するには、[点 検情報]の[点検を完了する]をチェックします。[点検を完了する]を選択すると、それまでの「取組」の状況と点検の内容を保存します。保存された点検は変更することができません。

| () KSA       | S GAP管理 点検入力                                                               |
|--------------|----------------------------------------------------------------------------|
| メイン / 点検一覧 / | / 点検入力                                                                     |
| 点検を削除する      | -                                                                          |
| 規範情報         |                                                                            |
| 規範名          | JGAP 青果物 2022                                                              |
| 規範内容         | JGAP Japan Good Agricultural Practice (日本の良い農業の取り組み) 農場用 管理点と適合基準 青果物 2022 |
| 発効日          | 2022/11/14 00:00                                                           |
| 施行日          | 2023/02/14 00:00                                                           |
| 取組情報         |                                                                            |
| 取組名称         | JGAP 青果物 2022                                                              |
| 取組期間         |                                                                            |
| 点検情報         |                                                                            |
| 点検基準日        | 2024/01/15                                                                 |
| 点検種別         | 自己点検                                                                       |
| 実施者          |                                                                            |
| 約款           |                                                                            |
| NO AT        |                                                                            |
| 完了日時         | □点検を完了する                                                                   |
|              | □記録入力へのリンクを有効にする                                                           |

⑦ 点検を完了すると、[KSAS GAP 管理 点検一覧]画面の[点検状況]が[点検完了]に変わります。 点検結果を参照するには、[点検結果を見る]ボタンを選択します。

[点検結果を引用する]ボタンを選択すると、前回の点検の結果を確認しながら、新たな点検ができます。

| <b>点検状況</b><br>点検完了 | 最終更新日<br>2024/01/15 | 点検結果を見る | 点検結果を引用する      |
|---------------------|---------------------|---------|----------------|
|                     |                     | 風化和木をたる | Mikina Kuli ya |
|                     |                     |         |                |
|                     |                     | - 11 -  |                |

### 4.3 点検ページの URL の通知

「内部監査/外部審査」は、「点検ページ」の URL を内部監査員や外部審査機関に通知することで、アカウントを追加することなく画面を共有することができます。「点検ページ」の URL の確認は以下の手順でおこないます。

[KSAS GAP 管理 点検一覧]画面から、作成済みの[内部監査/外部審査]の[点検ページを教える] ボタンを選択します。

| KSAS                    | GAP管理 点       | 検一覧      |      |            |         |           |           |
|-------------------------|---------------|----------|------|------------|---------|-----------|-----------|
| <mark>メイン</mark> / 点検一覧 |               |          |      |            |         |           |           |
| メイン画面へ戻る                | 点検を開始する       |          |      |            |         |           |           |
| JGAP 青果                 | 县物 2022JGAP 青 | ·果物 2022 |      |            |         |           |           |
| 点検基準日                   | 点検種別          | 実施者      | 点検状況 | 最終更新日      | _       |           |           |
| 2024/01/15              | 内部監査/外部審査     |          | 点検中  | 2024/01/15 | 点検入力をする | 点検ページを教える |           |
| 2024/01/15              | 自己点検          |          | 点検完了 | 2024/01/15 | 点検結果を見る |           | 点検結果を引用する |
| 1                       |               |          |      |            |         |           |           |
|                         |               |          |      |            |         |           |           |
|                         |               |          |      |            |         |           |           |
|                         |               |          |      |            |         |           |           |

② [点検情報]画面の[点検ページ URL]に、「点検ページ」の URL が表示されます。

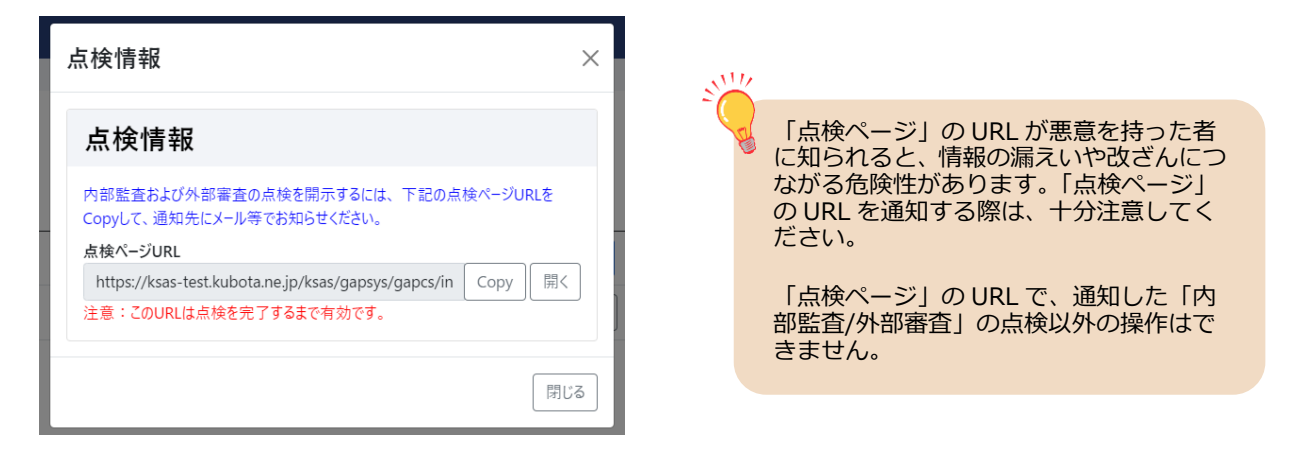

#### KSAS GAP 管理

操作マニュアル

#### 第1.0版

発行日 2024年1月

発行者 株式会社クボタ